## 宇都宮市公共施設予約システム

## <パスワード再設定編>

## 地区市民センター・生涯学習センター市民活動センター・生涯学習センター

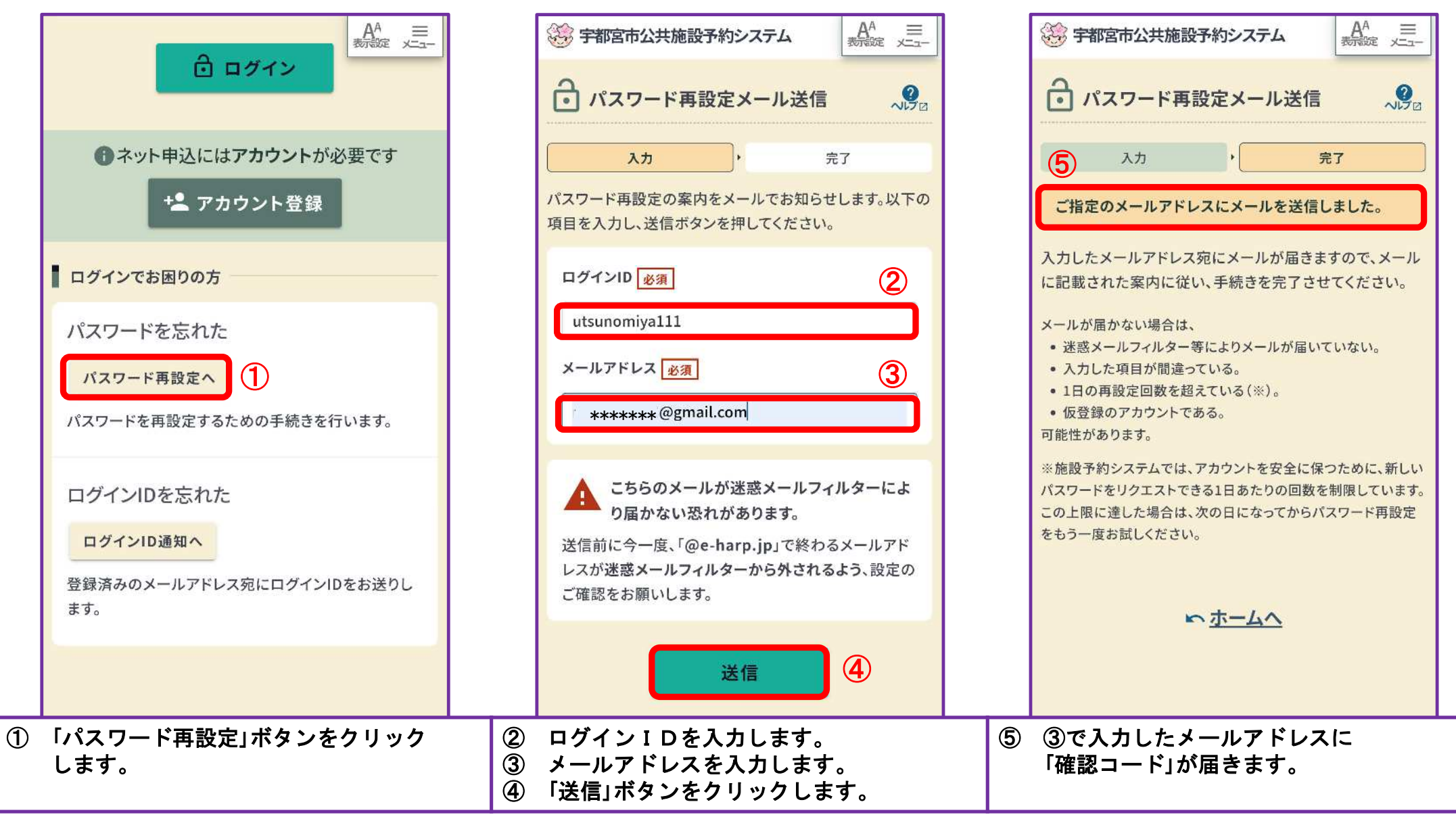

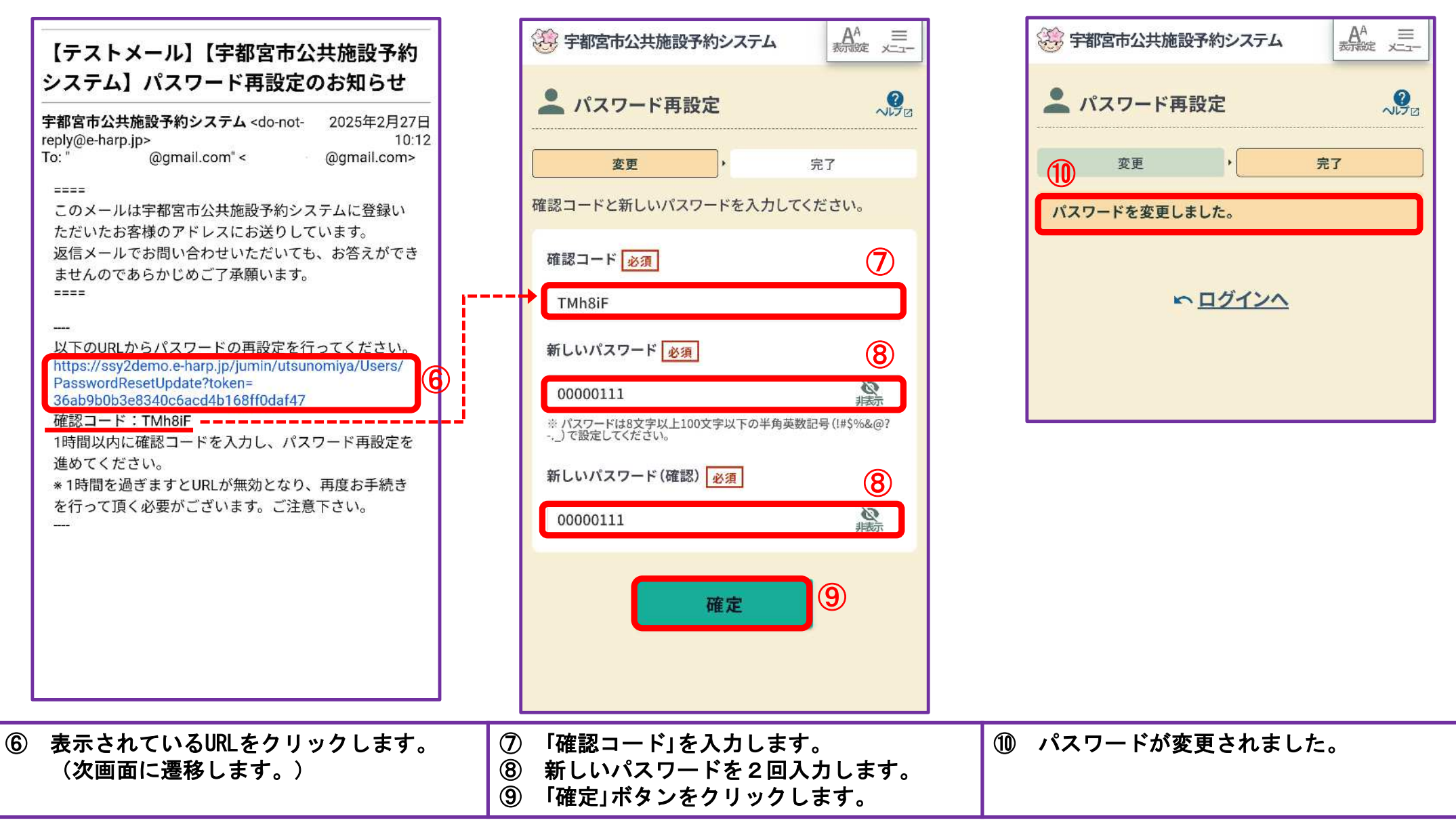

| 【テストメール】【宇都宮市公共施設予約<br>システム】パスワード変更完了のお知らせ                                                                                                    |
|----------------------------------------------------------------------------------------------------|
| <b>宇都宮市公共施設予約システム</b> <do-not- 2025年2月27日<br="">reply@e-harp.jp&gt; 10:16<br/>To: ": ********* @gmail.com" &lt; ********* @gmail.com&gt;</do-not->  |
| <ul> <li>====</li> <li>このメールは宇都宮市公共施設予約システムに登録いただいたお客様のアドレスにお送りしています。</li> <li>返信メールでお問い合わせいただいても、お答えができませんのであらかじめご了承願います。</li> <li>====</li> </ul> |
| パスワードの変更が完了しましたのでお知らせいたし<br>ます。<br><br>【利用者番号】8895<br>【ログインID】utsunomiya111                                                                         |
| ■ご利用について<br>上記のログインIDと変更したパスワードを用いて、ログ<br>インいただけます。<br>【URL】https://ssy2demo.e-harp.jp/jumin/utsunomiya/                                            |

① パスワード変更完了のメールが届きます。